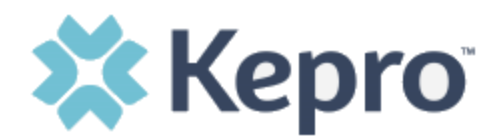

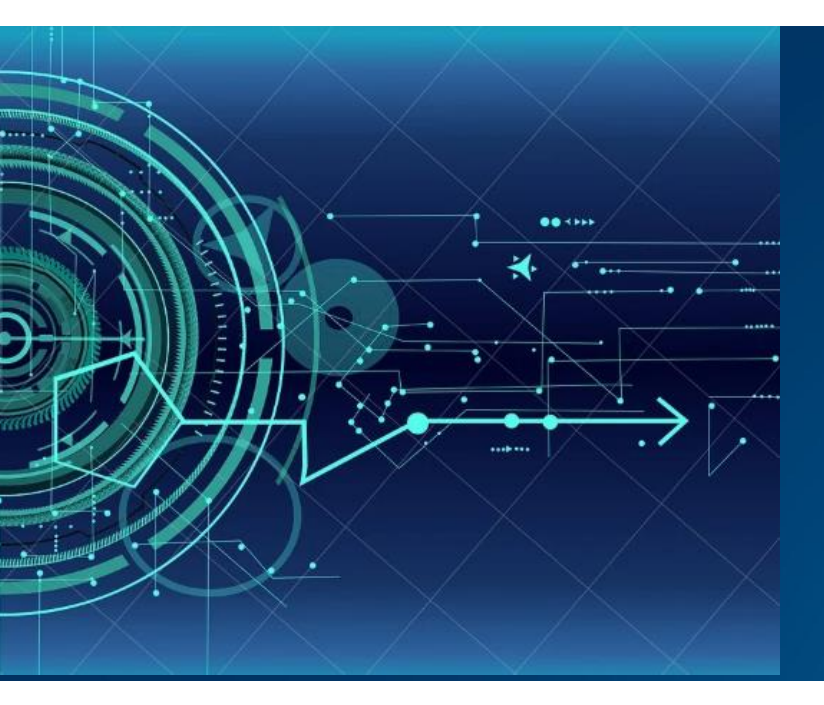

## Atrezzo User Guide

# Multi-Factor First-Time Registration for Current Provider and Customer Users

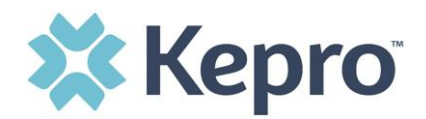

### **Customer or Provider Login**

Our log in page has changed. After entering the Atrezzo Provider Portal URL (<u>https://portal.kepro.com/</u>), the login page will display as shown below. You must register in the MFA process before you can log in.

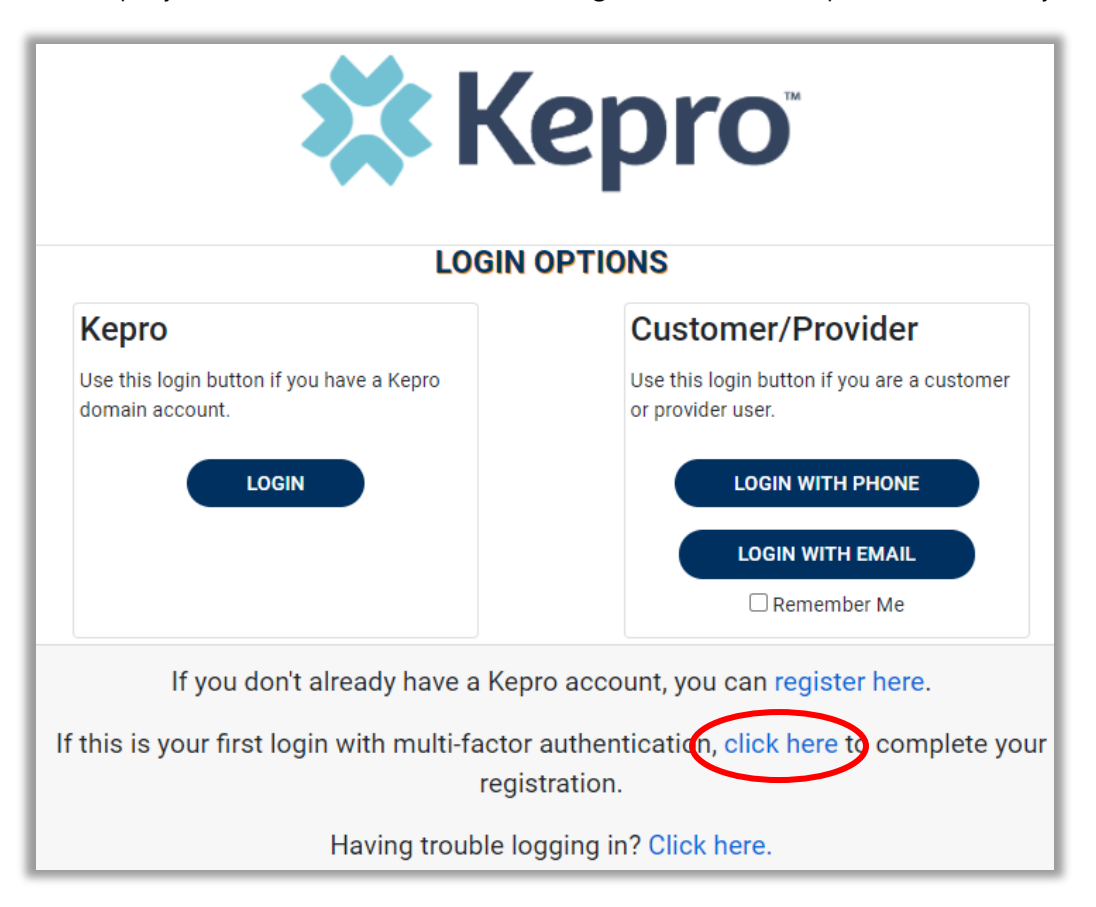

CONFIDENTIAL © 2020 ALL RIGHTS RESERVED

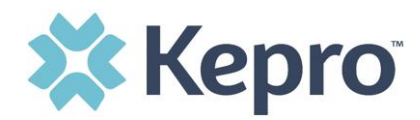

#### SECTION 1 – Current Portal User; MFA Registration

From the login screen, click the link to complete the multi-factor authentication registration at your first login. This will be a one-time registration process.

| XK                                                           | epro                                                          |  |  |
|--------------------------------------------------------------|---------------------------------------------------------------|--|--|
| LOGIN                                                        | OPTIONS                                                       |  |  |
| Kepro                                                        | Customer/Provider                                             |  |  |
| Use this login button if you have a Kepro<br>domain account. | Use this login button if you are a customer or provider user. |  |  |
| LOGIN                                                        | LOGIN WITH PHONE                                              |  |  |
|                                                              | LOGIN WITH EMAIL                                              |  |  |
|                                                              | C Remember Me                                                 |  |  |
| If you don't already have a Kep                              | pro account, you can register here.                           |  |  |
| f this is your first login with multi-factor                 | authentication, click here to complete you                    |  |  |
| regis                                                        | stration.                                                     |  |  |
| Having trouble lo                                            | gging in? Click here.                                         |  |  |

After you choose "click here" to begin the registration process, enter your current Atrezzo username and password and click Login.

| 🗱 Kepro                                                                                                    |
|----------------------------------------------------------------------------------------------------|
| LOGIN                                                                                                    |
| If you have not already registered for multi-factor authentication, use your Atrezzo login to complete<br>registration.<br>Otherwise use the back button to return to the primary login page. |
|                                                                                                    |
| PASSWORD •                                                                                                    |
|                                                                                                    |
| Forgot Password?                                                                                                    |

CONFIDENTIAL © 2020 ALL RIGHTS RESERVED

MFA REGISTRATION

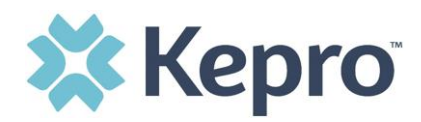

Select the best multi-factor authentication method for you. A phone registration will require a direct line with 10-digits; extensions are not supported. *To register with a phone, see below. To register with email, skip to page 8.* 

**NOTE:** When choosing an authentication method, **you will still be required to enter an email address** for both options. Only choose the Email option if you do not have access to a direct phone line (landline or mobile). We recommend that you use your work email.

#### **Phone Verification**

Click the PHONE button

| 🗱 Kepro <sup>®</sup>                                                                                                    |
|----------------------------------------------------------------------------------------------------|
| LOGIN METHOD                                                                                                    |
| Please select the method of multi-factor authentication to continue.<br>Note: phone multi-factor authentication must be a 10-digit phone number and cannot use an extension. |

MFA REGISTRATION

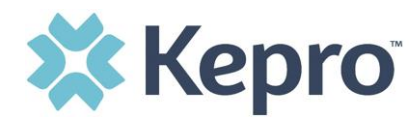

Enter your work email address, then click Send Verification Code. A code will be sent to your email.

| Cancel                 |  |
|------------------------|--|
| Email Address          |  |
| Send verification code |  |
| New Password           |  |
| Confirm New Password   |  |
|                        |  |
| Create                 |  |

Enter the verification code sent to the email address entered; then click Verify Code.

| < | Cancel                                                                  |
|---|-------------------------------------------------------------------------|
|   | Verification code has been sent. Please copy it to the input box below. |
|   | l.com                                                                   |
|   | Verification Code                                                       |
|   | Verify code Send new code                                               |
|   | New Password                                                            |
|   | Confirm New Password                                                    |
|   | Create                                                                  |
|   |                                                                         |

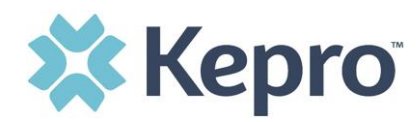

Enter a new password, confirm the password, and click Create.

| Cancel                                            |
|---------------------------------------------------|
| The code has been verified. You can now continue. |
| .com                                              |
| Change                                            |
| New Password                                      |
| Confirm New Password                              |
| Create                                            |

Enter your phone number and select Send Code or Call Me.

| Cancel                                                                             |
|------------------------------------------------------------------------------------|
| Enter a number below that we can send a code via SMS or phone to authenticate you. |
| Country Code                                                                       |
| United States (+1)                                                                 |
| Phone Number                                                                       |
| Phone number                                                                       |
| Send Code                                                                          |
| Call Me                                                                            |

MFA REGISTRATION

Page **6** of **10** 

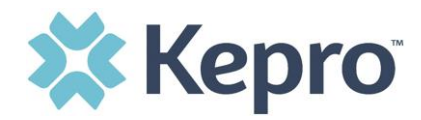

When phone call is selected, the user will receive a phone call on the registered phone number and will be prompted to press the # key to complete authentication.

| Cancel                                                                             |
|------------------------------------------------------------------------------------|
| Enter a number below that we can send a code via SMS or phone to authenticate you. |
| Enter your verification code below, or send a new code                             |

For SMS text authentication, enter the verification code received.

You are registered! The system will automatically authenticate and display your facility home page.

| Kepro<br>Contract:        | QSearch   | n for Case # or Program #  | EARCH                  |         |                |                | Daniyel Bezaury 💄 |
|---------------------------|-----------|----------------------------|------------------------|---------|----------------|----------------|-------------------|
| €<br>СС_номе              | CASES     | CREATE CASE                |                        | 🚑 SETUP | MESSAGE CENTER |                | P Help            |
| HOME                      |           | 0 NEW MES<br>Go to Message | SAGES WORK-IN-PROGRESS |         | NOT SUBMITTED  | SUBMITTED<br>0 |                   |
| Request Saved But Not Sul | bmitted   | _                          |                        |         |                |                |                   |
| CONTRACT                  | CASE TYPE | CONSUMER ID                | CONSUMER NAME          |         | DATE OF BIRTH  | LAST MODIFIED  | 0                 |
| No records found.         |           |                            |                        |         |                |                |                   |

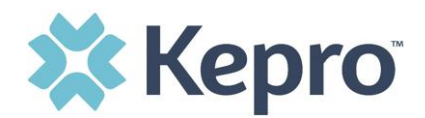

#### Email Verification Click the EMAIL button

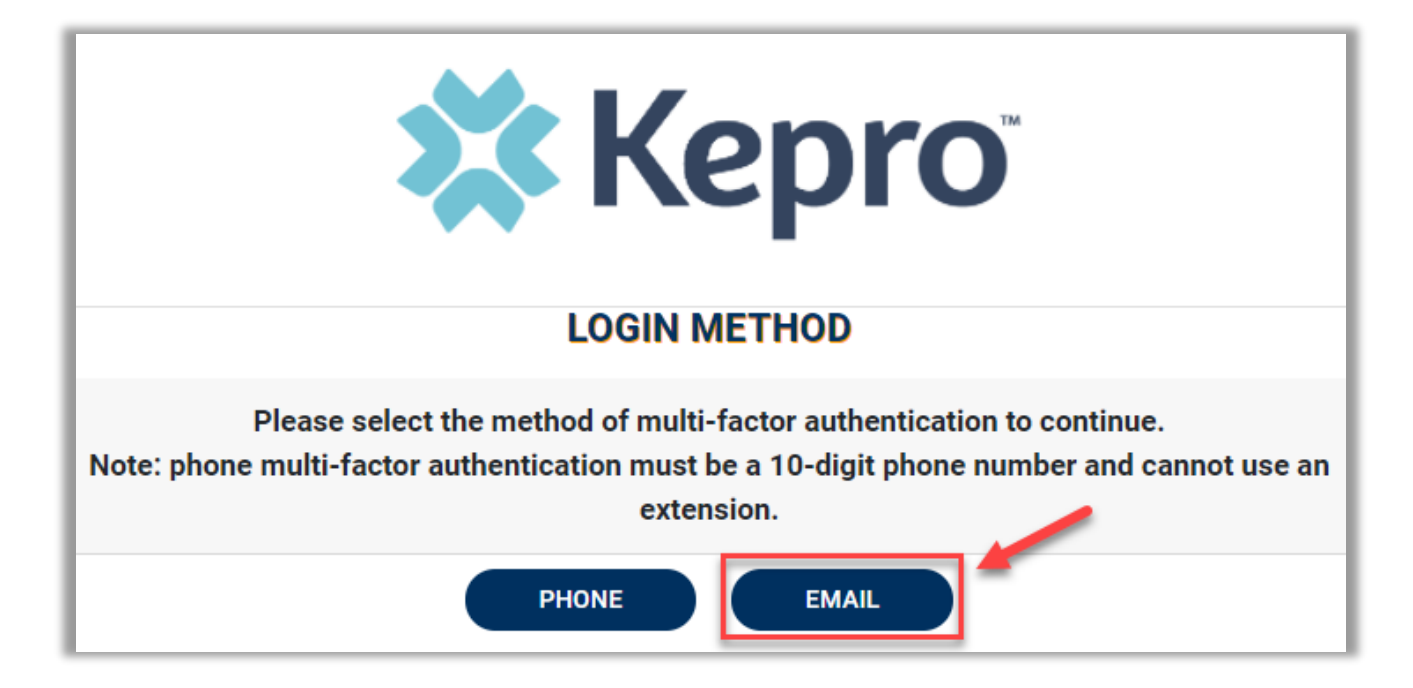

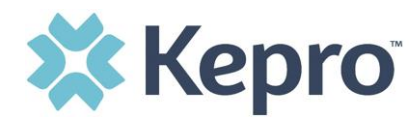

Enter your work email address, then click Send Verification Code. A code will be sent to your email.

| Cancel                 |  |
|------------------------|--|
| Email Address          |  |
| Send verification code |  |
| New Password           |  |
| Confirm New Password   |  |
|                        |  |
| Create                 |  |

Enter the verification code sent to the email address entered; then click Verify Code.

| Cancel                                                                  |
|-------------------------------------------------------------------------|
| Verification code has been sent. Please copy it to the input box below. |
| l.com                                                                   |
| Verification Code                                                       |
| Verify code Send new code                                               |
| New Password                                                            |
| Confirm New Password                                                    |
| Create                                                                  |
|                                                                         |

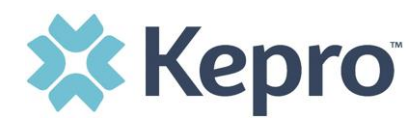

Enter a new password, confirm the password, and click Create.

| Cancel                                            |
|---------------------------------------------------|
| The code has been verified. You can now continue. |
| .com                                              |
| Change                                            |
| New Password                                      |
| Confirm New Password                              |
| Create                                            |

You are registered! The system will automatically authenticate and display your facility home page.

| Contract QSearch for Case # or Program # SEARCH |           |                            |                        |         |                |                | Daniyel Bezaury 峇 |
|-------------------------------------------------|-----------|----------------------------|------------------------|---------|----------------|----------------|-------------------|
|                                                 |           | CREATE CASE                |                        | 🚑 SETUP | MESSAGE CENTER |                | Help              |
| HOME                                            |           | 0 NEW MES<br>Go to Message | SAGES WORK-IN-PROGRESS |         | NOT SUBMITTED  | SUBMITTED<br>0 |                   |
| Request Saved But Not Submitted                 |           |                            |                        |         |                |                |                   |
| CONTRACT                                        | CASE TYPE | CONSUMER ID                | CONSUMER NAME          |         | DATE OF BIRTH  | LAST MODIFIED  | 0                 |
| No records found.                               |           |                            |                        |         |                |                |                   |